## 上海海洋大学合同审批系统使用手册

## 1. 项目审批流转到合同审批这里,如下图:

|    | 经费负责人审批:                                                                                                    | 张慧                                                                                                    | 04-21 10:09                                                                                                    | 同意       |
|----|----------------------------------------------------------------------------------------------------|----------------------------------------------------------------------------------------------------|----------------------------------------------------------------------------------------------------|----------|
|    | 部门负责人审批:                                                                                                    | 高郭平                                                                                                    | 04-21 10:10                                                                                                    | 同意       |
| 程: | 采购工作小组预审:                                                                                                    | 陈瑜                                                                                                    | 04-21 10:10                                                                                                    | 同意       |
|    | 财务预审:                                                                                                    | 徐晓凤                                                                                                    | 04-21 10:11                                                                                                    | 同意       |
|    | 采购工作小组组长审批:                                                                                                    | 陆文宣                                                                                                    | 04-21 10:12                                                                                                    | 同意       |
|    | 如果无法正常下载,请使用右键菜单"目标另<br>注:谈判采购时请上传谈判采购记录表:原则                                                                                                    | 存为"下载模板文件<br>则上要求组织不少于3家单位进行谈判                                                                                                    | J采购。                                                                                                    |          |
|    | 二、合同审批<br>新合同审批系统: 签订合同数量: 1<br>注: 请先在合同审批系统提交合同, 审批通                                                                                                    | 进入新合同审批系统 查看办理进<br>过后打印合同文本,盖堂后再扫描上                                                                                                    | 度<br>传盖章合同扫描件。                                                                                                    |          |
|    | 二、合同审批<br>新合同审批系统: 签订合同数量: 1<br>注: 请先在合同审批系统遗交合同,审批通<br>三、上传盖章合同扫描件 会同编号<br>盖章合同扫描件* 於文件描述。<br>注: 最大3                                                                                                    | <ul> <li>世入新合同审批系统</li> <li>查看の理当</li> <li>过后打印合同文本, 董童后再扫描上</li> <li>920230007, 合同尚未提交审</li> <li>到此处,或点击上传</li> <li>0M, 后缀名pdf]jpg]jpeg]png]gi</li> </ul>                                                                                                    | 8<br>传皇堂合同扫描件。<br>批,请等合同审批通过并打的差案。<br>f                                                                                                    | 5上传扫描件。  |
|    | <ul> <li>二、合同审批</li> <li>新合同审批系统: 签订合同数量: 1.</li> <li>注: 場先在合同审批系统遇交合同, 事批通</li> <li>三、上传盖章合同扫描件 合同编号</li> <li>盖章合同扫描件 全同编号</li> <li>盖章合同扫描件 全同编号</li> <li>盖章合同扫描件</li> <li>盖章畲族公司扫描件</li> <li>金、 指文件描述</li> <li>*</li> </ul>                                                                                                    | 世入新合同审批系统 查看力理进<br>过后打印合同文本,董童后再扫描上<br>9,0920230007,合同读未提交审<br>到此处,或点击上传<br>0M,后缀名pdf]pg]ppg]png]gi<br>到此处,或点击上传<br>0M,后缀名pdf]pg]ppg]png]gi                                                                                                    | 8<br>传盖室会同扫描件。<br>批 / 请等会同审批通过并打的盖章点<br>f                                                                                                    | 5上传扫描件。  |
|    | <ul> <li>二、合同审批</li> <li>新合同审批系统: 签订合同数量: 1</li> <li>注: 请先在合同审批系统建交合同: 审批通</li> <li>三、上传盖章合同扫描件 合同编号</li> <li>盖章合同扫描件 合同编号</li> <li>盖章合同扫描件 合同编号</li> <li>盖章命同扫描件</li> <li>董章廉政合同扫描件</li> <li>张文件拖线</li> <li>**</li> </ul>                                                                                                    | <ul> <li>世入新合同审批系统</li> <li>查看の理进</li> <li>过后打印合同文本, 盖室后再扫描上</li> <li>920230007, 合同成未提交审</li> <li>到此处,或点击上传</li> <li>0M, 后缀名pdf]pg]jpg]png]gi</li> <li>到此处,或点击上传</li> <li>0M, 后缀名pdf]pg]jpg]png]gi</li> </ul>                                                                                                    | 度<br>使重查合同扫描件。<br>批,请等合同有批通过并打的盖案后<br>f                                                                                                    | 5上传扫描件。  |
|    | <ul> <li>二、合同审批</li> <li>新合同审批系统: 签订合同数量: 1</li> <li>注: 場先在合同审批系统遇交合同, 审批通</li> <li>三、上传盖章合同扫描件 会同编号</li> <li>董章命同扫描件*</li> <li>● 新公子 社会</li> <li>● 新公子 社会</li> <li></li></ul> | <ul> <li>         上入新合同审批系统         查看の理进         过后打印合同文本, 盖室后再扫描上         9202230007, 合同成未提交审         到此处,或点击上传         0M, 后缀名pdf]pg]peg]png]gi         到此处,或点击上传         0M, 后缀名pdf]pg]jpeg]png]gi         3M, 后缀名pdf]pg]jpeg]png]gi         6同         6同         6日         6日<td><ul> <li>(考加)</li> <li>(考加)</li> <li>(清等合同审批通过并打印董章后</li> <li>(清等合同审批通过并打印董章后</li> <li>(有)</li> <li>(有)</li> <li>(有)</li> <li>(百)</li> <li>(百)</li> <li>(百)</li> <li>(百)</li> <li>(百)</li> <li>(百)</li> <li>(百)</li> <li>(百)</li> <li>(百)</li> <li>(百)</li> <li>(百)</li> <li>(百)</li> <li>(百)</li> <li>(百)</li> <li>(百)</li> <li>(百)</li> <li>(百)</li> <li>(百)</li> <li>(百)</li> <li>(百)</li> <li>(1)</li> <li>(1)</li> <li></li></ul></td><td>5上传扫描/4。</td></li></ul> | <ul> <li>(考加)</li> <li>(考加)</li> <li>(清等合同审批通过并打印董章后</li> <li>(清等合同审批通过并打印董章后</li> <li>(有)</li> <li>(有)</li> <li>(有)</li> <li>(百)</li> <li>(百)</li> <li>(百)</li> <li>(百)</li> <li>(百)</li> <li>(百)</li> <li>(百)</li> <li>(百)</li> <li>(百)</li> <li>(百)</li> <li>(百)</li> <li>(百)</li> <li>(百)</li> <li>(百)</li> <li>(百)</li> <li>(百)</li> <li>(百)</li> <li>(百)</li> <li>(百)</li> <li>(百)</li> <li>(1)</li> <li>(1)</li> <li></li></ul> | 5上传扫描/4。 |

2. 点击"进入新合同审批系统"按钮,进入合同填写页面,如下:

| 物资设备合同管理 |                                                                                                    |                  |           |                 |                         |       |
|----------|----------------------------------------------------------------------------------------------------|------------------|-----------|-----------------|-------------------------|-------|
| 合同编号     | 0920230007                                                                                                    | 合同名称*            | 1         | 5万采购合同          |                         |       |
| 申请部门     | 501200   实验室与设备管理处                                                                                                    | 申请人*             | Э         | ۲¢              | 选                       | 择     |
| 合同乙方*    |                                                                                                    | <b>金</b> 额*      | 1         | 50000           |                         |       |
| 供货日期*    |                                                                                                    | 质保期(货物验收台<br>后)* | 合格        |                 |                         |       |
| 值写人      | 王宁                                                                                                    | 填写时间             | 2         | 023-04-21 10:13 |                         |       |
| 签订合同数量*  | 1<br>修改数据后请先保存再选择模板                                                                                                    | 备注               |           |                 |                         |       |
| 相关申购单    | 总金额:160000.00<br>中购单号<br>SW202300008<br>关联合同 SW2023042101                                                                                                    |                  | 名称<br>16万 | 预算              | 金额<br>160000.00         | 附件    |
| 合同文本*    | <ul> <li>(1)国产设备合同 () 送岸该模板</li> <li>(2)进口设备合同 () 选择该模板</li> <li>(3)服务合同 () 送岸该模板</li> <li>(3)服务合同 () 送岸该模板</li> <li>(4)非场合同 () 注: 最大30M,后缀名doc[docx[xls]xlsx]p</li> </ul> | df               |           |                 |                         |       |
| 廉政合同     | (1) 藤政合同<br>定择读模板<br>保存<br>生                                                                                                    | <b>技</b> 审核 关闭   |           |                 | Vindows<br>作中心"以激活 Wind | lows. |

3. 先填写合同基本信息并保存。

4. 选择合同模板,点击 选择该模板 按钮选择某个模板。预算 15 万以上的项目需要廉政合同。 如果是非标合同,则无需选择模板,直接在非标合同处点击右边的图标,即可选择并上传非 标合同文件。

|       | (1) 国产设备合同 💭 选择该模板                                    |
|-------|-------------------------------------------------------|
|       | (2)进口设备合同 🔎 选择该模板                                     |
| 合同文本* | (3)服务合同 🔎 选择该模板                                       |
|       | (4)非标合同将文件拖拽到此处,或点击上传注:最大30M,后缀名doc docx xls xlsx pdf |
| 廉政合同  | (1) 廉政合同 🔎 选择该模板                                      |

模板选择成功后,会出现提示,点击确定后,页面如下:

| 合同编号    | 0920230007                                                                                                    | 合同名称 <sup>*</sup>             | 16万采购合同                         |
|---------|----------------------------------------------------------------------------------------------------|-------------------------------|---------------------------------|
| 申请部门    | 501200   实验室与设备管理处     ✓        送 择                                                                                                    | 申请人*                          | 王宁 选择                           |
| 合同乙方*   |                                                                                                    | 金额*                           | 160000                          |
| 供货日期*   |                                                                                                    | 质保期(货物验收合格<br>后) <sup>*</sup> |                                 |
| 埴写人     | 王宁                                                                                                    | 填写时间                          | 2023-04-21 10:13                |
| 签订合同数量* | 1<br>修改数据后请先保存再选择模板                                                                                                    | 备注                            |                                 |
|         | 总金额:160000.00<br>由陶单号                                                                                                    | 4                             | 名称 荷普会類 服                       |
| 相关申购单   | SW202300008<br>关联合同 SW2023042101                                                                                                    | 16万                           | 160000.00                       |
| 合同文本    | <ul> <li>(1) 国产设备合同 ○ 选择该模板</li> <li>(2) 进口设备合同 ○ ★ 编辑合同文本</li> <li>(3) 服务合同 ○ 选择该模板</li> <li>(4) 非标合同</li> <li>(1) 廉政合同 ○ 选择该模板</li> </ul> | 审核 关闭                         | 激活 Windows<br>转到操作中心"以激活 Window |

如果模板选择错了,可以重新选择其他模板,此时会把之前选择模板后生成的合同文本删掉。 如果选择了某个模板后发现不合适,想用非标合同,可以点 X 图标,系统会把按模板生成的 合同文本删掉,然后就可以上传非标合同了。

5. 点击编辑合同文本,进入如下页面:

| ● 車正 PageOffice | ce 开发平台                                          | 第1页,共3页 🎴                                                                                                    |
|-----------------|--------------------------------------------------|----------------------------------------------------------------------------------------------------|
| 文件(E)           |                                                  |                                                                                                    |
| 保存              |                                                  |                                                                                                    |
| <b>3</b> 9      |                                                  |                                                                                                    |
| ガロ              | 酒入 贝国布局 引用 剛件 車炮 砚图                              |                                                                                                    |
|                 |                                                  | Bb( AaBl AaBb( AaBb AaBb AaBb AaBb AaBb AaBb AaBb AaBb                                                                                                    |
| 剪贴板「            |                                                  | 祥式 海銀                                                                                                    |
|                 |                                                  |                                                                                                    |
|                 | 上海海洋大学物资设备采购合同                                   |                                                                                                    |
|                 | 甲方:上海海洋大学 签约地址:上海临港新                             | 城沪城环路 999 号                                                                                                    |
|                 | □ □ □ □ □ □ □ □ □ □ □ □ □ □ □ □ □ □ □            | 月日                                                                                                    |
|                 |                                                  |                                                                                                    |
|                 | 依据《中华人民共和国民法典》《中华人民共和国政府采购法》等有关:                 | 采购法律法规,现依                                                                                                    |
|                 | 照 <mark>月月日,日</mark> 田项目名称: <u>16万</u> 采购系统立项编号: |                                                                                                    |
|                 | 结果,经双方协商现就有关事项达成如下条款补充协议:                        | and the second second se |
|                 | 一、乙方应严格按照报价文件内容提供中选的货物(列表):                      | (单位:人民币 元)                                                                                                    |
|                 | 规答记各名和 规格/型号/技术参数等 数量 单位                         |                                                                                                    |
|                 | 110页设备石标 (出厂地或厂家) 数里 早儿                          | 1 远、亚角州                                                                                                    |
|                 |                                                  |                                                                                                    |
|                 | 合计 (小写) 월 160000 元                               |                                                                                                    |
|                 | 合计(大写) 人民币 壹拾陆万元整                                |                                                                                                    |
|                 | 口有口无设备详细参数配置、报价清单、相关说明等附件                        |                                                                                                    |
|                 |                                                  | ○ 激活 Windows                                                                                                    |
|                 |                                                  | 机货物选至上海海洋(一)转到"操"。44.00000000000000000000000000000000000                                                                                                    |
|                 | 天子"权内(用户指正吧点)免费安装元毕,开承担运输过程中发生的一切费用              | H.                                                                                                    |
|                 | 三、安装及调试:乙方必须在田方指定的地占免费进行贷物的安装、安装                 | 告所卖的相 <b>应</b> 配查设                                                                                                    |
|                 |                                                  | SALINA THATHAT A                                                                                                    |

6. 模板中黄底色<sup>[100]</sup>括号内的内容可以修改编辑,其他的不可编辑,修改后保存并关闭 编辑页面。点"提交审核"按钮时根据预算金额不同,会有提示,例如 15 万以上的合同要 选择廉政合同。

| 物资设备合同管             | 理                                |                  |                   |            |           |
|---------------------|----------------------------------|------------------|-------------------|------------|-----------|
| 合同编号                | 0920230007                       | 合同名称*            | 16万采则             | 构合同        |           |
| 申请部门                | 501200   实验室与设备管理处 💙 选 挡         | 申请人*             | 王宁                |            | 选择        |
| 合同乙方*               | 上海久华                             | <b>金额*</b>       | 160000            |            |           |
| 供货日期*               | 2023-04-05                       | 质保期(货物验收台<br>后)* | <sup>3格</sup> 3个月 |            |           |
| 填写人                 | 王宁                               | 填写时间             | 2023-04           | i-21 10:13 |           |
| 签订合同数量 <sup>*</sup> | 1<br>修改数据后请先保存再选择模板              | 备注               |                   |            |           |
|                     | 总金额:160000.00                    |                  | 夕迩                | 荷笛会领       | Ritter    |
| 相关申购单               | SW202300008<br>关联合同 SW2023042101 |                  | 16万               | 160000.0   | 10        |
| 合同。<br>廉加           | <ul> <li>◆ (1) 国产设备合同</li></ul>  | 保存 提交审核 关闭       |                   | 激活 Windows | (indexes) |

**7**. 提交审批成功后,页面会刷新,如下,可以点击查看办理进度,查看合同信息和审批流程。

|               |                                                     | 物资设备                                                          | 采购           |                    |
|---------------|-----------------------------------------------------|---------------------------------------------------------------|--------------|--------------------|
| 正文 查看附件       | 审批记录 审批意见                                           | 帮助                                                            |              |                    |
|               | 采购方式*                                               | ✔ 成交商*                                                        |              |                    |
|               | 成交价*                                                | 元 采购情况                                                        |              |                    |
|               |                                                     | 上传文件保存                                                        | 限200字以内      |                    |
|               | 模板下载:《上海海洋大学谈判<br>如果无法正常下载,请使用右键:<br>注:谈判采购时请上传谈判采购 | 可采购记录表-2020年11月版.doc》<br>菜单"目标另存为"下载模板文件<br>记录表;原则上要求组织不少于3家单 | 位进行谈判采购。     |                    |
|               |                                                     |                                                               |              |                    |
|               | 一、合同审批                                              | - HF                                                          |              |                    |
|               | 新日 <b>时申加表死</b> · <b>宣召仍</b> 950<br>注:请先在合同审批系统提交合  | 年。<br>同,审批通过后打印合同文本,盖章                                        | 后再扫描上传盖章合同扫  | 谱件。                |
|               | 二、上传盖章合同扫描件                                         | 合同编号:0920230007,合同                                            | 审批中,请等合同审批通  | 过并打印盖章后上传扫描件。      |
| #* ~ 40 /br - | 盖章合同扫描件*                                            | 将文件拖拽到此处,或点击上传<br>注: 最大30M ,后缀名pdf jpg jp                     | eg png gif   |                    |
| 村走採作:         | 盖章廉政合同扫描件<br>*                                      | 将文件拖拽到此处,或点击上传<br>注: 最大30M ,后缀名pdf jpg jp                     | eg png gif   |                    |
|               | 三、填写合同信息                                            |                                                               |              |                    |
|               | 合同编号 SW2023<br>合同乙方                                 | 3042101                                                       | 合同名称<br>金额   | 16万采购合同<br>160000  |
|               | 有效开始日期*                                             |                                                               | 有效结束日期*      | 〇、 潮注 Win Tows     |
|               | 签订日期*                                               |                                                               | 备注           | 转到"操作中心" 以激活 Winde |
|               |                                                     | 保護                                                            | <b>至合同信息</b> |                    |

8. 审批人可以编辑文档,编辑后保存,编辑时可以查看上一个审批人修改了什么内容,如 下图,点"审阅→显示标记→审阅者",可以看到不同的颜色标记的是不同的审批人修改的 内容,删除的内容可以在右边直接标记出来。

| 回 卓正 PageOffice 开发平台 |                      | 📕 🛛 🛔 4 页,共 5 页 🧧                              |
|----------------------|----------------------|------------------------------------------------|
| 文件(E)                |                      |                                                |
|                      |                      |                                                |
| 🗐 - 13 =             | 表格工具                 |                                                |
| 开始 插入 页面布局 引用 邮件     | 审阅 视图 设计 布局          |                                                |
| 字                    |                      | ① 显示标记的…     · · · · · · · · · · · · · · · · · |
| 1223                 | 十又间蒸转探 批注            | ✓ 室迎(広) 102 1032 (朱升)                          |
| 十五、本合同未尽事宜,          | 双方另行补充。              |                                                |
|                      |                      | ✓ 标记区域突出显示(H)                                  |
| 十六、本合同壹式肆份,          | 经双方签章后即时生效。甲方叁份,乙方壹1 | 份, <b>审阅者(R)</b> / 所有审阅者(A)                    |
|                      |                      | ▼ 张慧                                           |
|                      |                      |                                                |
| 单位地址:上海市浦东新区临        | 港新城沪城环路 早位地址: [ ] ]  | ±-++100 Hereiter                               |
| 999 5                |                      |                                                |
| 授权代表(签字):            | 法定代表人或授权代表           | (签字):                                          |
| 项目部门负责人;             | 经办人:                 |                                                |
| 经费负责人:               | 电话: [ 15 ]           |                                                |
|                      |                      |                                                |
|                      |                      | 激活 Windows<br>转到"操作中心"以道言                      |
|                      |                      |                                                |

## 9.合同文本修改完后,确认提交本节点,可选择同意、不同意。

|                                                  | CALLER + 100000100                                                                                |                        |     |       |      |
|--------------------------------------------------|---------------------------------------------------------------------------------------------------|------------------------|-----|-------|------|
|                                                  | 申购单号                                                                                              |                        | 名称  | 预算金额  | 附件   |
| 目关申购单                                            | SW202300008<br>关联合同 SW2023042101                                                                  |                        | 16万 | 16000 | 0.00 |
| 计同文本                                             | 上海海洋大学设备采购合同(国产).doc 🔎                                                                            | 文件描述                   |     |       |      |
| 兼政合同                                             | 上海海洋大学廉政合同.doc 🔎                                                                                  | 文件描述                   |     |       |      |
| ⊪₽₽品:銓要贝责人                                       | ■批<br>合同文本:上海海洋大学设备采购合同(国产).doc /<br>應政合同:上海海洋大学振政合同.doc / 编辑文档<br>第一次点"编辑文档"按钮前请查看 OFFICE在线线     | 2 編輯文档<br>1<br>編輯器注意事项 |     |       |      |
| <b>ヨ則 戸 点:                                  </b> | ●開批<br>合同文本:上海海洋大学设备采购合同(国产).doc /<br>廣政合同:上海海洋大学廣政合同.doc /<br>第四文档<br>第一次点"编辑文档"按钮前请查看 OFFICE在线线 | 第編文档<br>編編器注意事项        |     |       |      |
| <b>围口点:拉黄贝责</b> 入<br>定操作:                        | ●批<br>合同文本:上海海洋大学设备采购合同(圆产).doc /<br>應政合同:上海海洋大学展政合同.doc /<br>第一次点"编辑文档"按钮前请查看 OFFICE在线。          | 編輯文档<br>編輯器注意事项        |     |       |      |
| 副9戸点:                                            | ●批<br>合同文本:上海海洋大学设备采购合同(圆产).doc<br>屬政合同:上海海洋大学属政合同.doc<br>第一次点"编辑文档""按钮前请查看 OFFICE在线。             | 。<br>編輯器注意事项           |     |       |      |
| I的中品:砼黄贝麦入<br>定操作:<br>批違见:<br>-选择常用意见            | ●批<br>合同文本:上海海洋大学设备采购合同(圆产).doc<br>屬政合同:上海海洋大学廣政合同.doc<br>第二次点"编辑文档"投纽前请查看 OFFICE在线。              | 金織文档<br>編輯器注意事项        |     |       |      |
| 1997日点: 拉赞贝贡入<br>定操作:<br>-选择常用意见<br>存审批意见        | ●開始 ● 合同文本:上海海洋大学设备采购合同(圆产).doc 分<br>屬政合同:上海海洋大学廣政合同.doc 分 编辑文档 第一次点"编辑文档"投册前请查看 OFFICE在线线        | 金織文档<br>編編器注意事项        |     |       |      |

物资设备合同

10.合同审批流程结束后,填写人可以再次进入项目审批流程进行合同以下操作。先打印合

|              | 经费负责人审批: 张慧                                                                                                   | 04-21 10:09     | 同意                                 |
|--------------|----------------------------------------------------------------------------------------------------|-----------------|------------------------------------|
|              | 部门负责人审批: 高郭平                                                                                                  | 04-21 10:10     | 同意                                 |
| <b>時过程</b> : | 采购工作小组预审: 陈瑜                                                                                                  | 04-21 10:10     | 同意                                 |
|              | 财务预审: 徐晓凤                                                                                                    | 04-21 10:11     | 同意                                 |
|              | 采购工作小组组长审批: 陆文宣                                                                                               | 04-21 10:12     | 同意                                 |
|              | 成交回"" 大阳南方历历                                                                                                  | 49 E            |                                    |
|              |                                                                                                    | 限500字以内         |                                    |
|              | 上传文件 保存                                                                                                    |                 |                                    |
|              |                                                                                                    |                 |                                    |
|              | 候版下级: 《上海海洋大学成为未闲记录及=2020年11月版。doc/<br>如果无法正堂下载 请使用方罐萃单"目标写存为"下载措施文性                                          |                 |                                    |
|              | 1. ※判至取时语上传送到经购记录表,原则上要求组织不少于3定单位                                                                             | 准行谈判之际          |                                    |
|              |                                                                                                    | •••••••         |                                    |
|              | <ul> <li>二、合同审批</li> <li>新合同审批系统: 查看办理进度</li> <li>打印合同文本</li> <li>注: 请先在合同审批系统提交合同,审批通过后打印合同文本,盖室后</li> </ul> | 再扫描上传盖章合同扫描件。   |                                    |
|              | 三、上传盖章合同扫描件 合同编号:0920230007,合同已                                                                               | 审批,请打印盖章,上传扫描件。 |                                    |
|              | 盖章合同扫描件* 将文件拖拽到此处,或点击上传注:最大30M,后缀名pdfjpgjpg                                                                   | lpng gif        | A 44 A 17 A 44 A 19                |
|              |                                                                                                    |                 |                                    |
|              | 盖章藤政合同扫描件<br>* 桥文件拖拽到此处,或点击上传<br>* 最大30M,后缀名pdfjpgjpeg                                                        | png gif         |                                    |
| 748 /kr -    | 盖章廉政合同扫描件<br>* 标文件拖拽到此处,或点击上传<br>* 最大30M,后缀名pdf]jpg]jpeg                                                      | png gif         | 決…激活・Windows<br>時到"操作中心"以激活 Window |

当前节点:非集中采购且采购预算金额20万元以下或协议供货业务申请部门申请人或采购专员采购执行

11.上传文件后如下,填写审批流程中的其他信息,最后提交审批,合同系统操作结束。

|       | 一、合同审批                       | 春春办理讲度 打印合同文本                         |                |                   |              |
|-------|------------------------------|---------------------------------------|----------------|-------------------|--------------|
|       | 注:请先在合同审批                    | 系统提交合同,审批通过后打印合同文本,                   | 盖章后再扫描上传盖章合同扫  | 描件。               |              |
|       | 二、上传盖章合同                     | <b>扫描件</b> 合同编号:0920230007,           | 合同已审批,请打印盖章,上  | 传扫描件。             |              |
|       | 盖章合同扫描件 <sup>*</sup>         | 将文件拖拽到此处,或点击上传<br>注:最大30M,后缀名pdf jp   | ]jpeg png gif  |                   |              |
| 现在操作: |                              | 13022104809.jpg(189kb)                | <b>* ×</b>     |                   |              |
|       | 盖章廉政合同扫描作                    | # 将文件拖携到此处,或点击上传<br>注:最大30M,后缀名pdf]jp | ]jpeg png gif  |                   |              |
|       |                              | 18612945255.jpg(78kb)                 | <b>* ×</b>     |                   |              |
|       | 三、填写合同信息                     |                                       |                |                   |              |
|       | 合同编号<br>合同乙方                 | SW2023042101                          | 合同名称<br>金额     | 16万采购合同<br>160000 |              |
|       | 有效开始日期*                      | 2023-04-10                            | 有效结束日期*        | 2023-04-28        |              |
|       | 签订日期*                        | 2023-04-25                            | 备注             |                   |              |
|       | 注·1 — 万以下的中<br><b>填写验收信息</b> | 四单可以太 上传会同                            | 保存合同信息         |                   |              |
|       | 到货日期 <mark>*</mark> 21       | 023-04-05 📩 验收                        | 日期* 2023-04-13 | 激激                | 活 Windows    |
|       | 验收意见                         | 发票                                    | 5* 4444444     | 1 1 转至            | 则"瑮作中心"以激活 V |